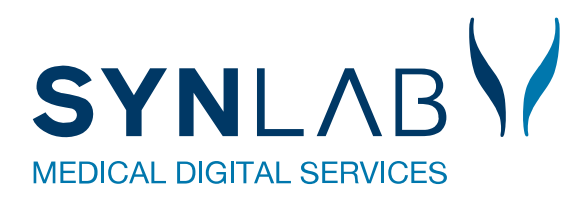

## Tekst og etikette rammer ikke korrekt i Chrome eller Edge

## Indstilling af margen til Microsoft Edge eller Google Chrome

| Til Chrome og Edge sættes margin op i Webreq,<br>ved klik på den gule bog ved Praksis:      | WebReg               | Praksis WebReq test Patient Nancy Berggren, |
|---------------------------------------------------------------------------------------------|----------------------|---------------------------------------------|
| Her indsættes 8 for venstre margin og 6 for top<br>margin. Hvis barkoderne ikke rammer helt | Print venstre margin | 8                                           |
| perfekt, kan her finjusteres lidt.                                                          | Print top margin     | 6                                           |

\* 🗆 🛋

Udskriv...

## Sideopsætning til Chrome:

Klik på de tre prikker i øverste til højre-> vælg U**dskriv** og klik på **Flere** indstillinger.

Flg. Opsætning markeret med rød er vigtig. Hvor der ikke er sat flueben, skal der ikke være noget.

| Udskriv             |          | 4 ark papir   | Papirstørrelse | Α4                 |
|---------------------|----------|---------------|----------------|--------------------|
| Destination         | HP7D83D6 | (HP Color I 🔻 |                |                    |
| Sider               | Alle     | -             | Sider pr. ark  | 1                  |
| Kopiér              | 1        |               | Margener       | Standard           |
| Layout              | Stående  | •             | Skaler         | Standard           |
| Farve               | Farve    | •             | Tosidet        | Udskriv på begge   |
| Flere indstillinger |          | ~             | Valgmuligheder | Sidehoveder og -fø |
|                     |          |               |                | Baggrundsgrafik    |

## Sideopsætning til EDGE:

| Klik på de tre prikker i øverste til højre -> vælg<br>U <b>dskriv</b> og klik på <b>Flere indstillinger.</b> | € @ |
|----------------------------------------------------------------------------------------------------|-----|
| Udskriv ?                                                                                                    |     |
| Printer                                                                                                    |     |
| Kopier                                                                                                    |     |
| 1<br>Layout                                                                                                  |     |
| <ul> <li>Stående</li> <li>Liggende</li> </ul>                                                                |     |
| Sider<br>O Alle                                                                                              |     |
| f.eks. 1-5, 8, 11-13                                                                                         |     |
| Farve                                                                                                    |     |
| Udskriv på begge sider<br>Udskriv på én side                                                                 |     |
| Flere indstillinger ~                                                                                        |     |

Klik på de tre prikker i øverste til højre -> vælg Udskriv og klik på Flere indstillinger.

Flg. Opsætning markeret med rød er vigtig:

| Printer                       | Papirstørrelse            |         |  |
|-------------------------------|---------------------------|---------|--|
| HP7D83D6 (HP Color LaserJet 🗸 | A4                        | $\sim$  |  |
| Kopier                        | Skaler (%)                |         |  |
| 1                             | 100                       |         |  |
| Layout                        | Sider pr. ark             |         |  |
| O Stående                     | 1                         | $\sim$  |  |
| Liggende                      | Margener                  |         |  |
| Sider                         | Brugerdefineret           | ~       |  |
| O Alle                        | Øverst                    | Nederst |  |
| () f.eks. 1-5, 8, 11-13       | 10mm                      | 122mm   |  |
| Farve                         | Venstre                   | Højre   |  |
| Farve 🗸                       | 10mm                      | 10mm    |  |
| Udskriv på begge sider        | Indstillinger             |         |  |
| Udskriv på én side 🗸 🗸 🗸      | Sidehoveder og sidefødder |         |  |
| Flere indstillinger v         | Baggrundsgrafik           |         |  |